# **OVERGELIJK.NL**

# **Optimaliseer uwdatafeed**

Uw datafeed is de basis voor een succesvolle samenwerking. Hoe meer informatie hierin staat, hoe beter uw producten zichtbaar zullen zijn voor de consument. Daarbij gaat het dus niet alleen om bijvoorbeeld de prijs en de levertijd van een product, maar vooral om de specificaties ervan. Wanneer een consument nauwkeurig zijn/haarwensen kan aangeven voor een bepaald product, zal hij/zij sneller overgaan tot een aankoop.

De volgende punten worden in dit document beschreven:

- 1. Wat zijn de minimale eisen waar een datafeed aan moet voldoen?
- 2. Wat zijn specificaties en hoe voeg ik deze toe aan mijn feed?
- 3. Hoe maak ik in de feed gebruik van de categorieboom van Vergelijk.nl?
- 4. Ik heb mijn feed aangepast. Past Vergelijk dit automatisch aan?

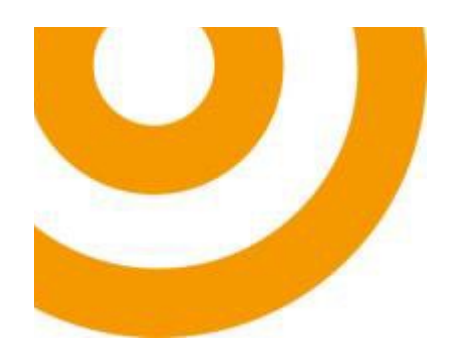

#### 1. Wat zijn de minimale eisen waar de data feed aan moet voldoen?

Om de koppeling met het platform van Vergelijk te kunnen maken, dient de feed te voldoen aan minimale eisen. Als één van deze velden ontbreekt of niet correct gevuld is, kan een feed niet gekoppeld worden. Wat zijn de minimale eisen van een datafeed?

| Veld in datafeed | Voorbeeld                                                 |
|------------------|-----------------------------------------------------------|
| productName      | iPhone 7                                                  |
| price            | 699.00                                                    |
| brand            | Apple                                                     |
| deliveryPeriod   | 24 uur; 3 dagen; voor 21:00 besteld, morgen in huis; etc. |
| deliveryCosts    | 3.95                                                      |
| deeplink         | www.winkel.nl/iphone7                                     |
| deeplinkPicture  | Winkel.nl/iphone7.jpg                                     |
| category         | Telefonie & internet > apparatuur                         |
| subCategory      | Mobiele telefoons                                         |
| productEAN*      | 8712345678901                                             |

\*productEAN is niet verplicht, omdat deze in sommige productcategorieën niet altijd beschikbaar is. Echter zorgt juist een productEAN voor een automatische koppeling met andere aanbieders van hetzelfde product en daarmee dus ook voor een relevante vergelijking voor de consument. Handmatig koppelen door Vergelijk.nl is helaas niet mogelijk, dus raden wij u zeker aan om dit veld altijd correct aan te leveren.

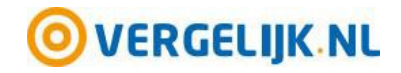

Assendorperdijk 1 8012 EG Zwolle

+31(0)38 2038110 partner@vergelijk.nl

vergelijk.nl

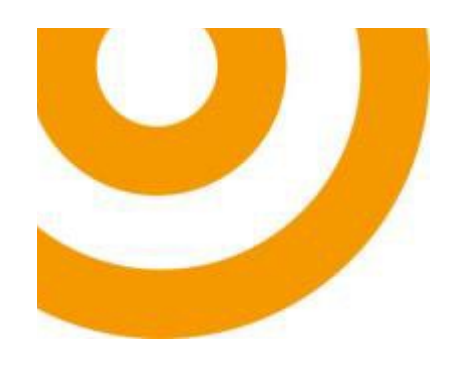

#### 2. Wat zijn specificaties en hoe voeg ik deze toe aan mijn datafeed?

Bij specificaties (features) moet u in eerste instantie denken aan bijvoorbeeld maat, kleur, materiaal en geslacht. Deze vier features worden vooral gebruikt voor fashion categorieën en zijn veel minder relevant voor bijvoorbeeld fitness apparaten, banken of bedden.

Elke categorie heeft zijn eigen meest belangrijke features. Een consument hoort altijd de mogelijkheid te hebben om op deze specificaties te filteren. Voeg dus altijd alle beschikbare informatie toe aan de datafeed!

Onthoud wel dat een bepaalde feature niet voor elke categorie relevant zal zijn. Hieronder enkele voorbeelden.

| Categorie      | Veld           | Voorbeeld                                         |
|----------------|----------------|---------------------------------------------------|
| Matrassen      | Туре           | Koudschuimmatras, Pocketveermatras, etc.          |
| Banken         | Туре           | Hoekbank, driezitsbank, etc.                      |
| Hometrainers   | Belastbaar tot | 125 kg, 110 kg, etc.                              |
| Tablet sleeves | Geschikt voor  | Apple iPad Air 2, Samsung galaxy tab S2 8.0, etc. |
| Heren horloges | Kleur bandje   | Blauw, zwart, etc.                                |
| Bedden         | Afmetingen     | 200 cm x 180 cm, 180 cm x 160cm, etc.             |
| Rugzakken      | Laptopvak      | Ja/nee                                            |

U bent zelf verantwoordelijk voor het aanleveren van de juiste specificaties. Wanneer u bepaalde specificaties niet op ons platform ziet terugkomen, kunnen wij deze voor u toevoegen. Voeg de gewenste specificaties toe aan uw feed en breng ons op de hoogte van de gemaakte wijzigingen.

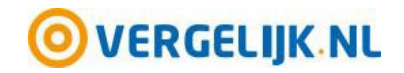

Assendorperdijk 1 8012 EG Zwolle

+31(0)38 2038110 partner@vergelijk.nl

vergelijk.nl

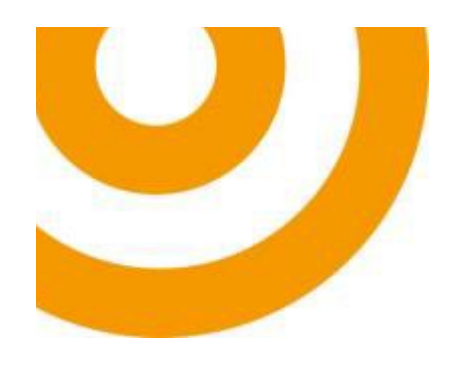

### 3. Hoe maak ik in de feed gebruik van de categorieboom van Vergelijk.nl?

In uw datafeed zijn er twee velden om de categorie aan te geven (category & subcategory). Dit is onze <u>categorieboom</u>. Er wordt hierin een thema, sub thema en categorienaam aangegeven. Die gebruikt u in de feed op de volgende manier:

- Het veld "category" in de feed krijgt de volgende vulling: thema > sub thema.
- Het veld "subcategory" in de feed krijgt de volgende vulling: categorienaam.

Het veld subCategory is dus het meest diepe niveau. Hieronder ziet u enkele voorbeelden voor de invulling van de twee categorie velden. De voorbeelden komen rechtstreeks uit onze categorieboom.

| Product        | category                          | subCategory       |
|----------------|-----------------------------------|-------------------|
| iPhone 7       | Telefonie & Internet > Apparatuur | Mobiele telefoons |
| Samsung Led TV | Beeld & Geluid > tv's             | Televisies        |
| Nike Air Max   | Schoenen > Alle schoenen          | Sneakers          |

## 4. Ik heb mijn feed aangepast. Past Vergelijk dit automatisch aan?

Wij raden aan om wijzigingen aan de feed altijd doorte geven. Als u de inhoud van de velden wijzigt, hoeft dit niet. Wijzigt u de volgorde van de velden, de naam van de velden of voegt u velden toe? Geef dit <u>altijd</u> door aan ons per e-mail. Houd daarbij s.v.p. het volgende format aan:

- Onderwerp e-mail: Datafeed aanpassingen \*naam van uw webshop/winkel\*
- Geef vervolgens in de email duidelijk aan wat er gewijzigd is: Velden erbij/eraf, namen van de velden gewijzigd, etc.

Op deze manier is alles meteen duidelijk en kunnen wij uw verzoek snel verwerken.

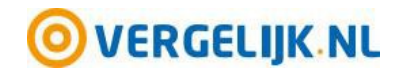

Assendorperdijk 1 8012 EG Zwolle

+31(0)38 2038110 partner@vergelijk.nl

vergelijk.nl